# Näin haet korvausta työterveyshuollon kustannuksista verkossa

Työnantaja voi täyttää ja lähettää hakemuksen myös työterveyshuollon asiointipalvelussa osoitteessa www.kela.fi/tyoterveys/asiointi. Palvelua voivat käyttää työnantajat, joilla on Y-tunnus. Korvauksen hakuaika on 6 kk tilikauden päättymisestä.

#### Kirjaudu palveluun 1.

- Kirjaudu palveluun Suomi.fi-tunnistuksella.
- Tarvitset asiointia varten Suomi.fi-valtuuden.
  - Jos haluat muokata hakemusta, tarvitset valtuuden Työnantajan työterveyshuollon korvaushakemuksen käsittelv.

• Jos haluat tehdä uuden hakemuksen, tarvitset valtuuden Työnantajan työterveyshuollon korvaushakemuksen lähetvs.

- 2.) Valitse korvauksen hakutapa (kuva 1)
  - Jos edustat työnantajaa, jolla on vain yksi toimipaikka, valitse
    - Haen korvausta yhdellä hakemuksella.
  - Jos edustat työnantajaa, jolla on monta toimipaikkaa, voit valita näistä toisen:
    - Haen korvausta kaikista toimipisteistä yhdellä hakemuksella
    - Haen korvausta toimipaikoittain.
- Siirrä esitiedot hakemukseen (kuva 1)

Esitiedot-sivulla voit siirtää palveluntuottajan lähettämät sähköiset tiedot hakemuksen pohjaksi. Esitiedot näkyvät vain, jos olet sopinut palveluntuottajasi kanssa esitietojen sähköisestä lähettämisestä.

• Valitse ensin tiedot, joita haluat käsitellä. Sen jälkeen voit

• tehdä valituista tiedoista raportin valitsemalla Raportti.

• tarkistaa valitut tiedot valitsemalla Tarkista tiedot.

• siirtää valmiit, tarkistetut tiedot varsinaiseen hakemukseen valitsemalla Tee hakemus ja siirtyä täydentämään hakemusta.

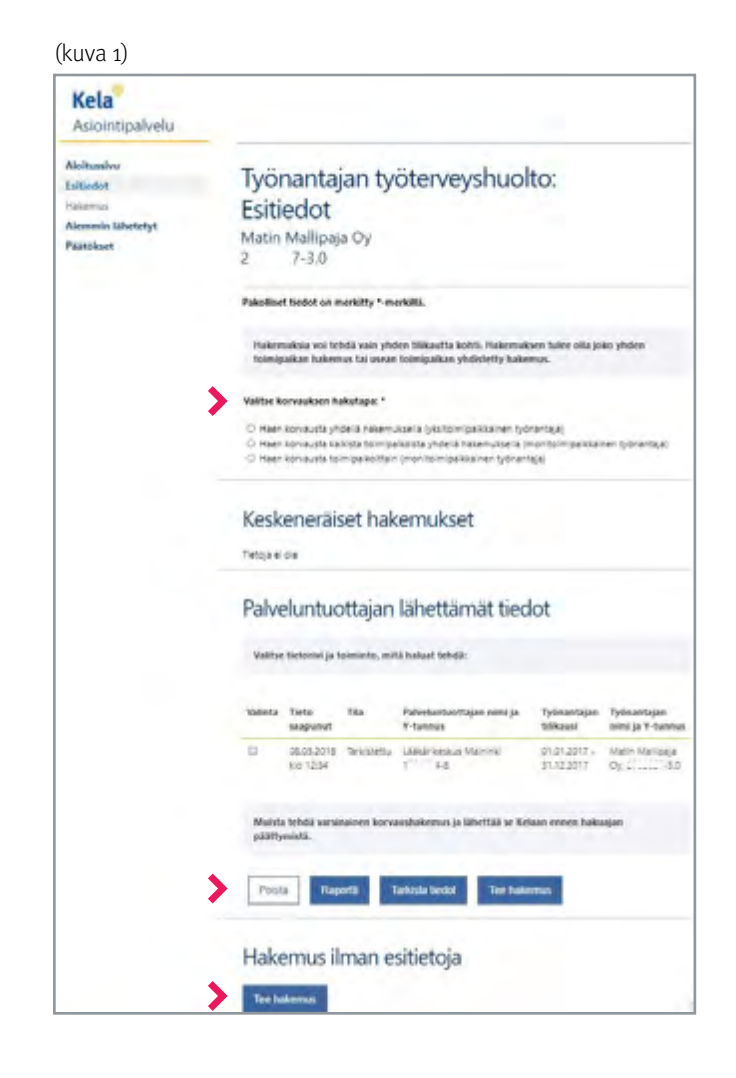

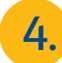

### 4. Tee hakemus ilman sähköisiä esitietoja (kuva 1)

Voit tehdä hakemuksen myös palveluntuottajan muulla tavoin toimittamien tietojen avulla. Valitse tällöin kohdasta Hakemus ilman esitietoia painike Tee hakemus.

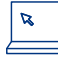

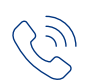

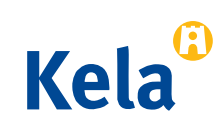

## . Tee hakemus

• Ilmoita tilikausi, jota hakemus koskee.

• Valitse **Toiminnan valinta** -sivulla (kuva 2) ne kustannus- ja toimintatiedot, jotka aiot hakemuksessa ilmoittaa. Tekemäsi valinnat määrittelevät, mitä sivuja sinulle jatkossa näytetään. Jos olet valinnut väärin, voit käydä korjaamassa virheellisen valinnan **Toiminnan valinta** -sivulla.

• Jos yrityksellä on useita toimipaikkoja, valitse **Hakijan tiedot** -sivulla toimipaikka, jonka tietoja käsittelet. Näet oikean toimipaikkatiedon viimeisimmästä Kelan lähettämästä päätöskirjeestä kohdasta *Työnantajan tunnus*.

6. Tarkista ja lähetä hakemus

• **Yhteenveto** -sivulta näet täyttämäsi hakemuksen. Voit tallentaa ja tulostaa hakemuksen tarvittaessa myös luonnoksena.

• Tarkista tiedot, hyväksy ja lähetä valmis hakemus.

• Saat asiointipalvelussa vahvistuksen, kun Kela on vastaanottanut hakemuksen. Voit tulostaa hakemuksen valitsemalla *Tulosta yhteenveto*. Lähettämäsi hakemus näkyy myös **Aiemmin lähetetyt** -sivulla. Kun hakemuksesi on ratkaistu, näet päätöksen kohdasta **Päätökset**.

| Kela <sup>°</sup><br>Asiointipalvelu |                                                                                                    |
|--------------------------------------|----------------------------------------------------------------------------------------------------|
| Andustry                             | Tuönantaian tuötenjevshuolto: Kustannus                                                                                                    |
| Langedon .                           | Tyonantajan tyoterveyshooto, Rustannus                                                                                                    |
| Haharmus Russia                      | ja toimintatiedot - Toiminnan valinta                                                                                                    |
| toimiala la herikilomaard            | Matin Mallipaja Oy                                                                                                    |
| arjectammen                          | 2 7-3.0                                                                                                    |
| ominitaciumnitetnia                  |                                                                                                    |
| Augusta .                            | Mista toimintasta alteratureita kustannuksia tyinantajalla on ollut hakemuksen tilikaudella?                                                                                                    |
| etrackumakenta                       | Hakemuktesta näytetään vain ne sivut, jotka on alla valittu.                                                                                                    |
| piminnan volivita                    | 121122                                                                                                    |
| And an and a start of the            | Kowauslookka b                                                                                                    |
| Sinumeter .                          | <ul> <li>Systematerityes a</li> <li>Seture anternata recordinas la ultiacita</li> </ul>                                                                                                    |
| hipemutic                            | 🗇 Severystemiae aela tyr- ja toimotaijojn seventsa                                                                                                    |
| inguninalisidur ja                   |                                                                                                    |
| and is                               | Sisäittyyki korvauskonkan I kustannukaiin myös etäpalveluista muodostumiita<br>kustannuksiol                                                                                                    |
| min literatur.                       | and an an an an an an an an an an an an an                                                                                                    |
| Number                               | O R/H                                                                                                    |
|                                      | Ú.B.                                                                                                    |
|                                      | Korvesslasikka II                                                                                                    |
|                                      | <ul> <li>Sainanisossaynteja</li> </ul>                                                                                                    |
|                                      | Muun tervesdenhuullon käpitejä                                                                                                    |
|                                      | Sisäityykä korvaosluotan 8 kustannuksiin myös etäpäiveluksia muodostunella<br>kustannuksia?                                                                                                    |
|                                      | O Spar                                                                                                    |
|                                      | Persatamiskostasoskais od alta vais työsastajan onalta ter oryaasmalla tal työnastajien<br>yhteivellä kyöterveysaamalla. Yähanettösät talet voivat alla esimetillei poleshatarittajan<br>teisenät kyötykset, joka oi ala eritetty voimaavaittain. |
|                                      | Onion työnantajalla ollut multa käyttökustanouksia, perustanniskustannuksia tai työterveysaseman toiminusata austuja vähennettäviä tuiloja? *                                                                                                    |
|                                      | in ta<br>O Kyle                                                                                                    |
|                                      |                                                                                                    |

#### (kuva 3)

| Valinta | Käsitelty               | Hakemustyyppi | Työnantajan<br>tilikausi   | Työnantajan nimi ja Y-tunnus |       |
|---------|-------------------------|---------------|----------------------------|------------------------------|-------|
| 0       | 19.01.2021<br>klo 15:13 | Yksi hakemus  | 01.04.2020 -<br>31.12.2020 | Matin Mallipaja Oy 2         | 7+3.0 |

## Huomioi lisäksi

• Etene asiointipalvelussa aina *Jatka*-painikkeella. Jos haluat palata hakemuksessa taaksepäin, valitse haluamasi kohta sivun valikosta. Älä käytä selaimen *Back* tai *Edellinen* -toimintoa.

• Voit keskeyttää hakemuksen täyttämisen ja tallentaa sen keskeneräisenä. Jos haluat tallentaa hakemuksen keskeneräisenä, varmista ensin, että olet viimeisellä sivulla, johon olet merkinnyt jotain tietoja. Valitse sitten *Jatka*, jolloin seuraava sivu avautuu. Valitse tältä sivulta *Jatka myöhemmin* ja *Tallenna ja lopeta*. Tiedot tallentuvat keskeytystä edeltävälle sivulle saakka.

• Jos olet tallentanut hakemuksen keskeneräisenä, pääset jatkamaan sen täyttämistä valitsemalla **Esitiedot** -sivulta *keskeneräisen hakemuksen* ja valitsemalla *Jatka*. Keskeneräinen hakemus säilyy palvelussa 6 kuukautta. (kuva 3)

• Asiointipalvelu tarkistaa, että annat pakollisiin kohtiin tarvittavat tiedot. Jos tieto puuttuu, et pääse etenemään seuraavalle sivulle. Palvelu tarkistaa automaattisesti myös sen, että annat tiedot oikeassa muodossa.

• Asiointipalvelussa on aikakatkaisu. Jos hakemusta täyttäessäsi et siirry sivulta toiselle 30 minuutin kuluessa, yhteys katkeaa ja tiedot jäävät tallentamatta.

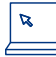

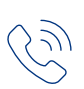

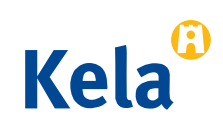